### <u>วิธีการลงทะเบียน ONLINE</u>

#### 1. เข้า <u>www.bkkthon.ac.th</u> แล้วเลือก <u>เช็คผลการเรียน</u>

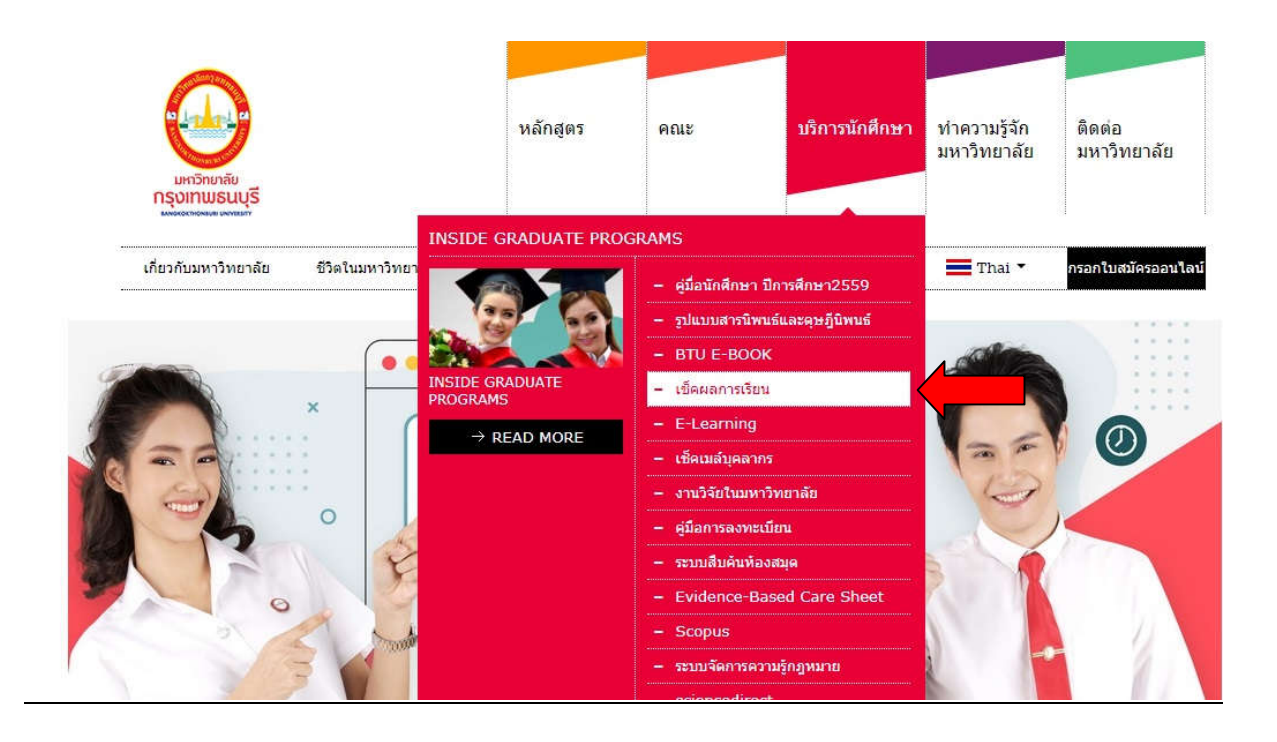

#### 2. เข้าสู่ระบบ

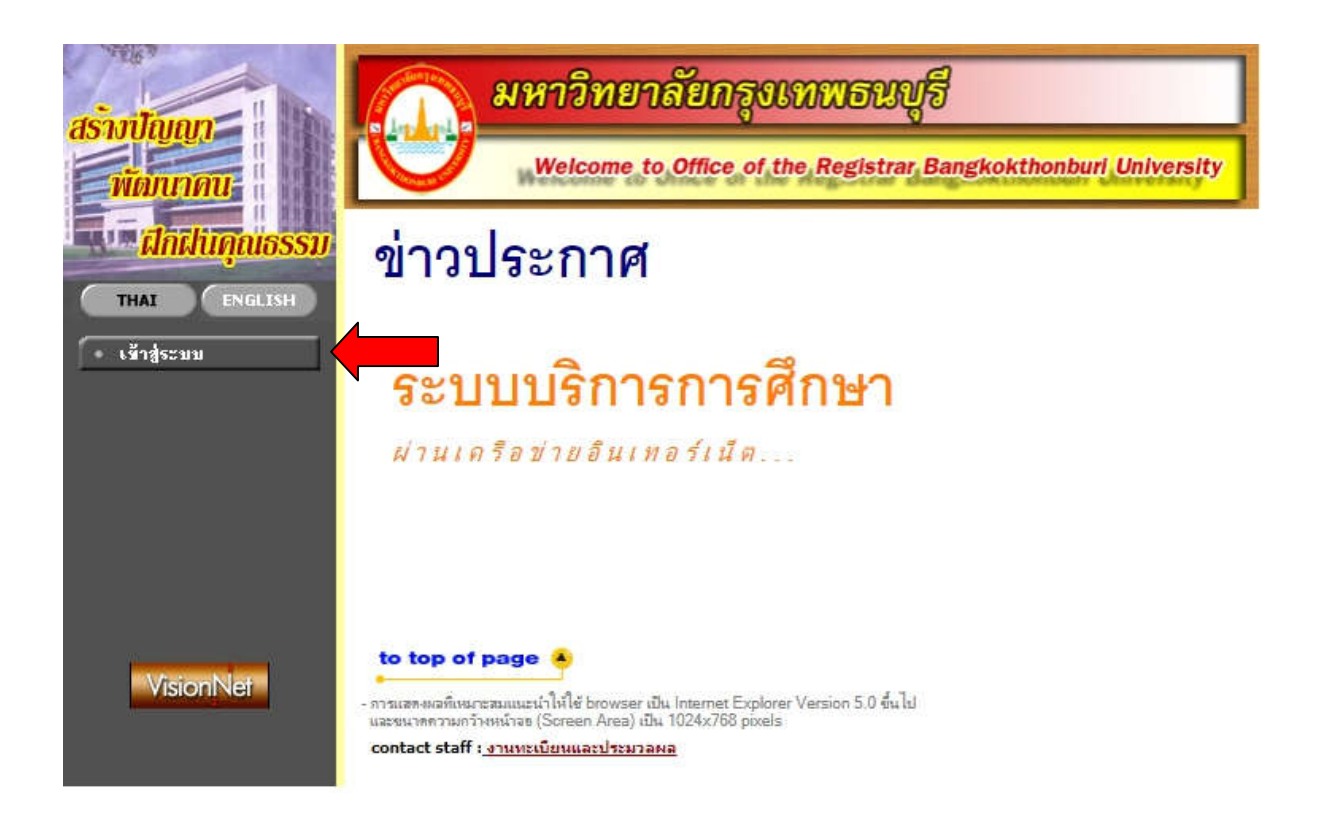

## 3. เลือก <u>Continue to this website (not recommended)</u>

| 100   | be security certificate presented by this website was not issued by a trusted certificate authority.             |
|-------|----------------------------------------------------------------------------------------------------|
|       | he security certificate presented by this website has expired or is not yet valid.                               |
|       | he security certificate presented by this website was issued for a different website's address.                  |
| 10 10 | ecurity certificate problems may indicate an attempt to fool you or intercept any data you send to the<br>erver. |
| 1     | Ne recommend that you close this webpage and do not continue to this website.                                    |
| 1     | Click here to close this webpage.                                                                                |
| 1     | Continue to this website (not recommended).                                                                      |
|       | More information                                                                                                 |

4. ป้อน User และ Password เพื่อเข้าสู่ระบบ

| asimilarian - 1 | มหาวิทยาลัยกรุงเทพธนบุรี                                      |
|-----------------|---------------------------------------------------------------|
| พัฒนาคน-        | Welcome to Office of the Registrar Bangkokthonburi University |
|                 | กรุณาป้อนรหัสประจำตัวและรหัสผ่าน                              |
| • หน้าเริ่มต้น  | รหัสประจำตัวรหัสฝาน                                           |
|                 | ເພ້າຊ່າະນນ                                                    |
|                 |                                                               |

#### เลือก <u>ลงทะเบียน</u>

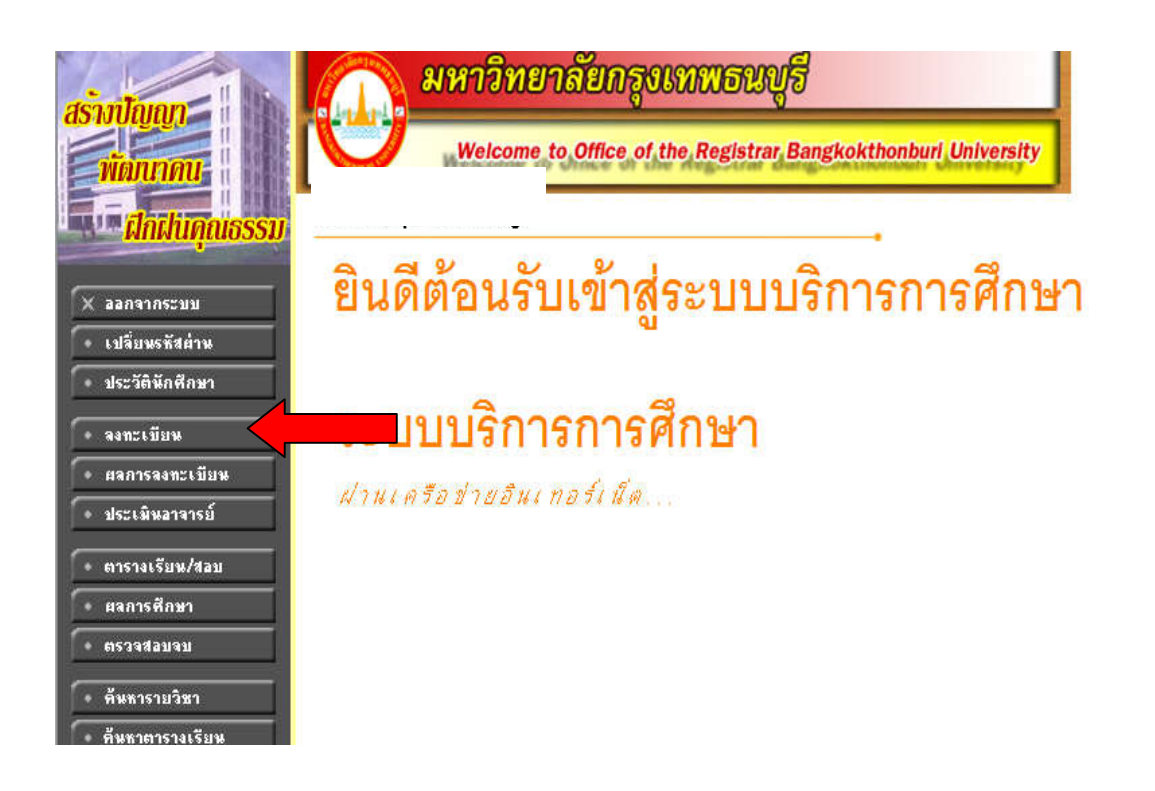

#### 6. กดปุ่ม <u>ลงทะเบียน</u>

| <mark>ฝึกฝนคุณธรรม</mark> | เงื่อนไขในการลงทะเบียนผ่านระบบอินเตอร์เน็ต                                                                                                    |
|---------------------------|----------------------------------------------------------------------------------------------------|
|                           | 1. นักศึกษาติดต่อคณะที่นักศึกษาสังกัดและแจ้งความจำนงเลือกวิชาที่ต้องการลงทะเบียนก่อนที่จะทำการลงทะเบียน<br>ผ่านอินเดอร์เน็ต                                                                                                    |
|                           | 2. นักศึกษาต้องดำเนินการลงหะเบียนผ่านอินเตอร์เน็ดด้วยดนเองเห่านั้น ห้ามให้สิทธิ์ผู้อื่นดำเนินการ<br>แทน หากมีข้อผิดพลาด ถือว่าเป็นความรับผิดชอบของนักศึกษา                                                                                                    |
|                           | 3. การลงทะเบียนผ่านอินเตอร์เน็ตจะเปิดให้ดำเนินการภายในระยะเวลาที่สถาบันกำหนดไว้เท่านั้น หาก พัน<br>กำหนดนักศึกษาจะต้องลงทะเบียนหลังกำหนดโดยต้องเสียค่าปรีบ โดยจะต้องติดต่อกับเจ้าหน้าที่<br>กองบริการการศึกษาก่อนการลงทะเบียน หากนักศึกษาไม่ลงทะเบียนเรียนในภาคเรียนนั้นจะต้อง รักษา<br>สถานภาพการเป็นนักศึกษา                                       |
|                           | 4. หากนักศึกษาไม่แน่ใจในวิชาที่ลงทะเบียนสามารถทำการเปลี่ยนแปลงหรือยกเลิกรายวิชาได้จนแน่ใจในวิชาที่ ลง<br>ทะเบียนแล้วจึงกดปุ่มยืนยันการลงทะเบียน และสั่งทิมพ์ใบแจ้งยอดการข่าระเงิน<br>หลังจากยืนยันลงทะเบียนและข่าระเงินค่าลงทะเบียนแล้ว หากต้องการการเพิ่ม-เพิกถอนรายวิชา เปลี่ยน กลุ่มเรียน<br>เปลี่ยนสถานะรายวิชา จะต้องติดต่อคณะที่สังกัดเท่านั้น |
|                           | 5. เมื่อนักศึกษาพิมพ์ใบแจ้งขอดการช่าระเงินไปช่าระเงินผ่านเดาน์เตอร์ธนาคารที่ระบุในใบแจ้งการ ช่าระ<br>เงิน ถ้าไม่ช่าระเงินภายในระยะเวลาที่ระบุในใบแจ้งขอดการช่าระเงิน รายวิชาที่ลงทะเบียนไป จะถูกยก<br>เลิกไปทั้งหมด นักศึกษาต้องด่าเนินการลงทะเบียนใหม่อีกครั้ง โดย จะต้องติดต่อคณะที่ สังกัดเท่านั้น                                                |
|                           | <ol> <li>หลังจากการข่าระเงินผ่านเคาน์เตอร์ของธนาคารแล้วระบบจะท่าการปรับปรุงข้อมูลการลงทะเบียนของนักศึกษา ในวัน<br/>ท่าการถัดไป (เว้นวันทยุตราชการ)</li> </ol>                                                                                                    |
|                           | 7. การลงทะเบียนจะสมบูรณ์เมื่อสถาบันได้รับค่าลงทะเบียนที่นักเรียนช่าระถูกต้องตามขั้นตอนเรียบร้อยแล้ว                                                                                                    |
|                           | <ol> <li>กรุณาออกจากระบบทุกครั้งเมื่อใช้งานเสร็จเพื่อความปลอดภัยของข้อมูลของนักศึกษา</li> </ol>                                                                                                    |
|                           | โอก ลงทะเบียน เพื่อเข้าสู่ระบบการลงทะเบียน หรือ เลือก ยกเลิก เพื่อออกจากระบบ<br>ลงทะเบียน ยกเลิก                                                                                                    |

# 7. ระบุรหัสวิชาที่จะทำการลงทะเบียน <u>(ได้เฉพาะเทอมที่กำลังเปิดอยู่เท่านั้น ไม่สามารถ</u> <u>ลงทะเบียนย้อนหลัง หรือล่วงหน้าได้)</u>

| ราย<br>เกฐตร ภาคการศัก | <b>เวิชาที่ต้องการ</b><br>ม <sub>ีที่ 3/2556</sub>                | เลือกหน้าจอบันทึกแบบ | ยน<br>ปกติ <u>พิศษ</u> |        |                     |         |                            |
|------------------------|-------------------------------------------------------------------|----------------------|------------------------|--------|---------------------|---------|----------------------------|
| มวิชา รหัสวิบ          | า   ชื่อวิชา                                                      | 1                    | หน่วยกิด               | กลุ่ม  | ลงทะเบียา           | แแบบ    | เวลา                       |
| <u>GM401</u>           | <u>ลบ]</u> การจัดการธุรกิจขนาดย่อม                                |                      | 3                      | 1      | Credi               | t       |                            |
| <u>GM203</u>           | ลบ] การจัดการธุรกิจระหว่างประเทศ                                  |                      | 3                      | 1      | Credi               | t       |                            |
| MK201                  | ลบ] หลักการตลาด                                                   |                      | 3                      | 1      | Credi               | t       |                            |
| ระบุรหัส               | ชา                                                                | จำนวนหน่วยกิตรว      | ม 9                    |        |                     |         | ค่าใช้จ่าย <b>6,300.00</b> |
| MK201                  |                                                                   |                      |                        |        | ด้แหา               | ตรวจสอบ | ดึงรายวิชาจากแผน           |
| รหัสวิชา               | ลือก ชื่อวิชา                                                     |                      | หน่วยกิด               | กลุ่ม  | จำนวนรับ/เหลือ      | โนแผน   | ເວລາ                       |
|                        | รายวิชาที่สำรองที่นั่งไว้สำหรั                                    | รับท่าน              |                        |        |                     |         |                            |
|                        | ระดับปริญญาตรี                                                    |                      | มหาวิทย                | าลัยกา | รงเ ทพธนบุรี        |         |                            |
| MK201                  | <ul> <li>หลักการตลาด</li> <li>อาจารย์ปองพล วงศ์วิศิษร์</li> </ul> |                      | 3 (3-0-6)              | 1      | 100/100<br>สำรองให้ |         |                            |

8. เมื่อระบุรายวิชาเสร็จ นักศึกษาสามารถเลือกกลุ่มเรียนและอาจารย์ผู้สอนได้ ในปีการศึกษาที่

มีการเปิดการเรียนการสอน โดยที่คลิ๊กที่รูป **โมาร์** และจะมีรายวิชาขึ้นมาด้ำนบน โดยจะ ระบุบอกถึงจำนวนหน่อวยกิต และค่าใช้จ่าย (<u>สามารถทำการแก้ไขด้วยการคลิ๊กที่ [ลบ] เมื่อมี</u> <u>การเลือกรายวิชาผิค</u>) เมื่อเลือกรายวิชาเสร็จ นักศึกษาต้องทำการยืนยันการลงทะเบียน โดยคลิ๊ก ที่ปุ่มยืนยันการลงทะเบียน

| าจับ<br>าหลักสตร ภาตการ           | 🗀 o<br>จึกษาที่ | <u>ม เทายายาการ เสือกพ</u><br>3/2556 เสือกพ | <b>ที่เ∞่6 ∟</b> เ<br>น้าจอบันทึกแบบ | ปกคิ <u>พิเศษ</u> |          |                     |         |                            |
|-----------------------------------|-----------------|---------------------------------------------|--------------------------------------|-------------------|----------|---------------------|---------|----------------------------|
| รหัส                              | วิชา            | ชื่อวิชา                                    |                                      | หน่วยกิด          | กลุ่ม    | ลงทะเบีย            | นแบบ    | เวลา                       |
| GM401                             | [ລນ]            | การจัดการธุรกิจขนาดย่อม                     |                                      | 3                 | 1        | Cred                | it      |                            |
| GM203                             | <u>[av]</u>     | การจัดการธุรกิจระหว่างประเทศ                |                                      | 3                 | 1        | Cred                | it      |                            |
| MK201                             | [ລນ]            | หลักการตลาด                                 |                                      | 3                 | 1        | Cred                | it      |                            |
| แการลงทะเบยน <mark>ระบุรห้</mark> | สวิชา           | 4                                           | จำนวนหน่วยกิตรวม                     | 1 <b>9</b>        |          |                     |         | ค่าใช้จ่าย <b>6,300.00</b> |
| MK20                              |                 |                                             |                                      |                   |          | ค้แหา               | ตรวจสอบ | ดึงรายวิชาจากแผน           |
| รหัสวิช                           | า เลือก         | ชื่อวิชา                                    |                                      | หน่วยกิด          | กลุ่ม จ์ | านวนรับ/เหลือ       | ในแผน   | เวลา                       |
|                                   | ราย             | วิชาที่สำรองที่นั่งไว้สำหรับท่าน            | I                                    |                   |          |                     |         |                            |
|                                   |                 | ระดับปริญญาตรี                              |                                      | มหาวิทยา          | ลัยกรุ   | งเทพธนบุรี          |         |                            |
| MK201                             | Ä               | หลักการตลาด<br>• อาจารย์ปองพล วงค์วิศิษฐ์   |                                      | 3 (3-0-6)         | 1        | 100/100<br>สำรองให้ | Γ       |                            |

## 9. ตรวจสอบการลงทะเบียนและทำการยืนยันอีกครั้ง

|          | <b>เมื่อนักศึกษามั่นใจแล้วให้</b><br>ขีแข้นการจงทะ     | <mark>กดปุ่ม</mark><br>:เบียน |               |          |      |
|----------|--------------------------------------------------------|-------------------------------|---------------|----------|------|
|          | รายวิชาที่ด้องการ                                      | ลงทะเ                         | บียน          |          |      |
| รหัสวิชา | —— ชื่อวิชา ——                                         | ล่                            | งทะเบียนแบบ   | หน่วยกิด | กลุ่ |
| GM203    | International Business<br>การจัดการธุรกิจระหว่างประเทศ |                               | Credit        | 3        | 1    |
| GM401    | Small Business Management<br>การจัดการธุรกิจขนาดย่อม   |                               | Credit        | 3        | 1    |
| MK201    | Principles of Marketing<br>หลักการทลาด                 |                               | Credit        | 3        | 1    |
|          |                                                        | จำน                           | วนหน่วยกิดรวม | 9        |      |
|          | ดารางสล                                                | บ                             |               |          |      |
| รหัสวิชา | — ชื่อวิชา —                                           | กลุ่ม                         | สอบกลางภาค    | สอบปลาเ  | มภา  |
| GM203    | International Business<br>การจัดการธุรกิจระหว่างประเทศ | 1                             | 2             |          |      |
| GM401    | Small Business Management<br>การจัดการธุรกิจขนาดย่อม   | 1                             | ÷.            | (izi)    |      |
| MK201    | Principles of Marketing<br>หลักการพลาด                 | 1                             |               |          |      |

10. จะแสดงผลลัพธ์ว่ามีการทำการลงทะเบียนสำเร็จแล้ว จากนั้น คลิ๊ก <mark>ผลการลงทะเบียน</mark>

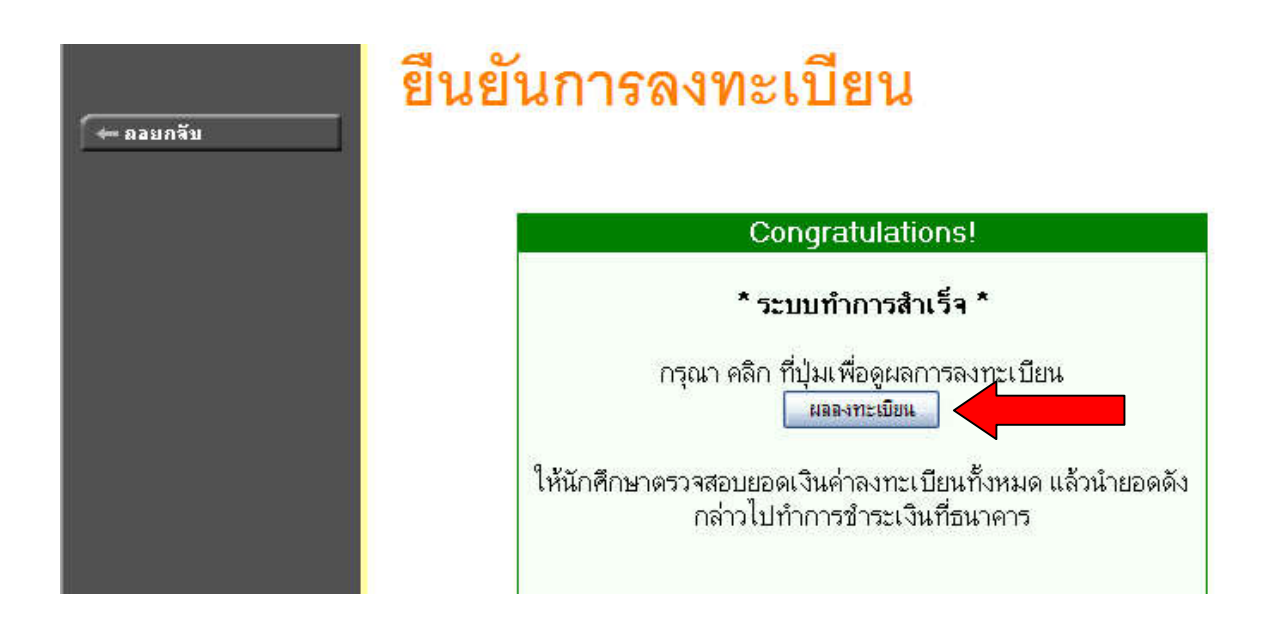

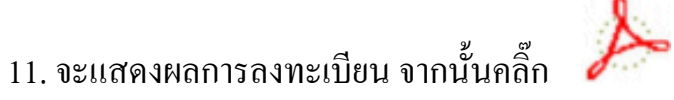

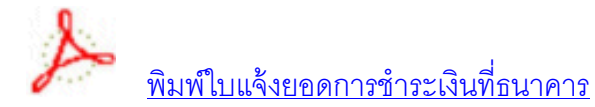

| ស              | ผลลงทะเบียน               |                                             |                                                        |               |             |            |  |  |
|----------------|---------------------------|---------------------------------------------|--------------------------------------------------------|---------------|-------------|------------|--|--|
| กลับ<br>นน ปีก | ารศึกษา∢                  | 2556 • / <u>1 2</u> 3                       |                                                        |               |             |            |  |  |
| ากระบบ         |                           |                                             | พิมพ์ไ                                                 | บแจ้งยอดการชำ | ระเงินที่ธเ | แาคาร 🎤    |  |  |
|                |                           |                                             | รายวิชาที่ลงทะเบียนทั้งหม                              | เด            |             |            |  |  |
| ្ទា            | หัสวิชา                   |                                             | ชื่อวิชา ——                                            | ลงทะเบียนแบบ  | หน่วยก็     | โด กลุ่ม   |  |  |
| GM:            | 203                       | International Busi<br>การจัดการธุรกิจระหว่า | ness<br>งประเทศ                                        | Credit        | 3           | 1          |  |  |
| GM             | 401                       | Small Business M<br>การจัดการธุรกิจขนาดย่   | lanagement<br>อม                                       | Credit        | 3           | 1          |  |  |
| МК2            | 201                       | Principles of Mark<br>หลักการตลาด           | eting                                                  | Credit        | 3           | 1          |  |  |
|                | 2                         |                                             | 10<br>                                                 | รวม 3 ราย     | ยวิชา 9     | หน่วยกิด   |  |  |
|                |                           | ปร                                          | ะวัดิการทำรายการลงทะเ                                  | บียน          |             |            |  |  |
| ລຳດັບ<br>1     | วันที่/รหัส<br>25 ม.ค. 25 | <mark>เวิชา รายการ</mark><br>57             | — ชื่อวิชา —                                           | หน่วยกิด      | กลุ่ม 1     | พิมพ์เมื่อ |  |  |
| 5.2            | GM203                     | ลงทะเบียน                                   | International Business<br>การจัดการธุรกิจระหว่างประเทศ | 3             | 1           |            |  |  |
|                | GM401                     | ลงทะเบียน                                   | Small Business Manageme<br>การจัดการธุรกิจขนาดย่อม     | nt 3          | 1           |            |  |  |
|                |                           |                                             | 2 전 전 전 전 전 전 전 전 전 전 전 전 전 전 전 전 전 전 전                | -             |             |            |  |  |

12. ก็จะแสดงใบแจ้งการชำระเงินการถงทะเบียนเรียน โดยนักศึกษาสามารถ Print ออกมาเพื่อ นำมาชำระได้ที่ห้องการเงิน หรือยื่นเอกสารเงินกู้ได้